# WAARSCHUWING!

- 1. Monteer de dashcam zo, dat hij het zicht van de bestuurder op de weg niet belemmert.
- Afhankelijk van het land waar het wordt gebruikt, vallen opnamen gemaakt met dit apparaat mogelijk onder de gegevensbeschermingswetgeving. Zorg ervoor dat deze wordt nageleefd.
- Als de dashcam gebruikt gaat worden in een commerciële omgeving, bijv. een taxi of vrachtwagen, zijn voorschriften met betrekking tot bewakingscamera's mogelijk van toepassing.
- Het afspelen van videobeelden die zichtbaar zijn voor de bestuurder terwijl het voertuig in beweging is, is in sommige landen verboden.
- 5. Gebruik alleen de meegeleverde voedingsadapter, anders kan de dashcam beschadigd raken.
- Wees voorzichtig bij het schoonmaken van de dashcamlens en gebruik alleen een geschikte lensreiniger en een zachte doek.
- Stel dit product in GEEN geval bloot aan regen, vocht of water; anders kan een elektrische schok of brand ontstaan.
- Voer GEEN andere onderhoudswerkzaamheden uit dan die in deze handleiding vermeld staan, tenzij u daarvoor gekwalificeerd bent.
- 9. Plaats het apparaat bij installatie in een voertuig altijd goed op de voorruit en verberg waar mogelijk de voedingskabel onder de interieurbekleding van het voertuig. Zorg ervoor dat de voedingskabel de bedieningselementen van de bestuurder, zoals het stuurwiel, de pedalen of de versnellingspook, niet hindert.
- 10. Monteer de dashcam NIET voor het activeringsgebied van een airbag of in een positie waar hij het zicht op de binnenspiegel hindert.
- 11. Bedien de dashcam NIET tijdens het rijden en pas de instellingen aan en bekijk de opnamen uitsluitend wanneer de auto stilstaat.

Neem bij twijfel of voor meer hulp en advies over de installatie en bediening van uw RDC contact op met onze technische hulplijn.

# INHOUD

| Inhoud Pakket             | 4   |
|---------------------------|-----|
| Kenmerken Assortiment     | 4   |
| Onderdelen                | 5-7 |
| Aan De Slag               | 8   |
| Geheugenkaart Formatteren | 8   |
| Monteer Voedingskabel     | 8   |
| Monteer Dashcamhouder     | 9   |
| Monteer Camera Achter     | 9   |
| Арр                       | 11  |
| Monteren En Installeren   | 11  |
| Gebruik                   | 12  |
| Modi                      | 15  |
| Video                     | 15  |
| Foto                      | 15  |
| Afspelen                  | 16  |
| Instellingen              | 17  |
| Problemen Oplossen        | 19  |

# **1. INHOUD PAKKET**

## RDC10 / RDC20 / RDC30

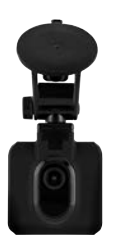

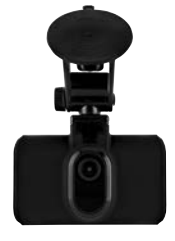

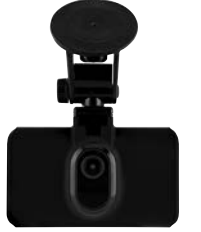

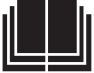

RDC40

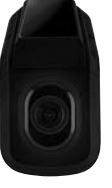

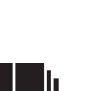

RDC50

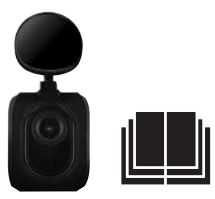

# **2. RANGE FEATURES**

|                                | RDC10                             | RDC20                             | RDC3O                             | RDC4O                               | RDCR                                |
|--------------------------------|-----------------------------------|-----------------------------------|-----------------------------------|-------------------------------------|-------------------------------------|
| Resolutie                      | 720p                              | 1080p                             | 1080p                             | 1440p                               | 720p                                |
| Beelden per seconde            | 30                                | 30                                | 30                                | 30.30                               | 30                                  |
| Beeldhoek                      | 120                               | 140                               | 150                               | 180                                 | 140                                 |
| Resolutie fotocamera           | 3MP                               | 3MP                               | 8MP                               | 12MP                                | 3MP                                 |
| Max. grootte geheugenkaart     | 32GB                              | 32GB                              | 32GB                              | 32GB                                | N.v.t.                              |
| Schermgrootte                  | 2″                                | 2,7"                              | 3″                                | N.v.t.                              | N.v.t.                              |
| Back-upbatterij                | Lithium                           | Lithium                           | Lithium                           | Lithium                             | N.v.t.                              |
| Automatische start/ stop-funct | ie JA                             | JA                                | JA                                | JA                                  | JA                                  |
| Schoksensor bestandsbeveiligi  | ng JA                             | JA                                | JA                                | JA                                  | JA                                  |
| Geluidsopname                  | JA                                | JA                                | JA                                | JA                                  | N.v.t.                              |
| Houder                         | Aagnetische houder<br>met zuignap | Magnetische houder<br>met zuignap | Magnetische houder<br>met zuignap | Rechtstreekse<br>montage op de ruit | Rechtstreekse<br>montage op de ruit |
| Loop Recording-functie         | JA                                | JA                                | JA                                | JA                                  | JA                                  |
| Wi-Fi                          | JA                                | JA                                | JA                                | JA                                  | JA                                  |
| Parkeermodus                   | NEE                               | JA                                | JA                                | JA                                  | JA                                  |
| Compatibel met camera achte    | r NEE                             | NEE                               | JA                                | JA                                  | N.v.t.                              |
| Wide Dynamic Range             | NEE                               | NEE                               | JA                                | JA                                  | N.v.t.                              |
| GPS                            | NEE                               | NEE                               | JA                                | JA                                  | N.v.t.                              |

## 3. ONDERDELEN

## RDC10

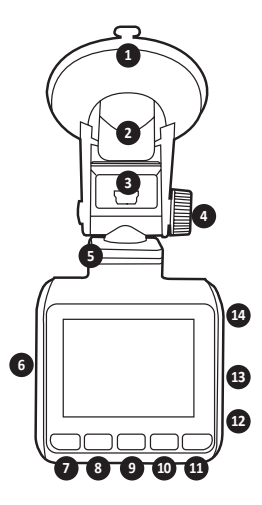

### 1. ZUIGNAP

Zorg ervoor dat de ruit voor montage (bij het verwijderen van het rubberen lipje) schoon en vrij van vuil is.

### 2. MONTAGEKLEM

Zorg ervoor dat de zuignap stevig tegen de ruit wordt gedrukt voordat u deze vastklemt (trek hem los wanneer u de dashcam verwijdert).

### 3. MINI USB-AANSLUITING

Sluit hier de meegeleverde 12V-voedingskabel aan.

### 4. HOUDERAFSTELLING

Hiermee kunt u de camerahoek naar wens afstellen.

- 5. KOPPELING MAGNETISCHE HOUDER Bevestig hier de meegeleverde magnetische houder.
- 6. GEHEUGENKAARTSLOT Plaats hier de MicroSD-kaart.
- 7. MENUTOETS/MODUSTOETS/TOETS VOOR MOMENTOPNAME

Druk hierop om het instellingenmenu van de dashcam te openen (DRUK EERST OP OK OM DE OPNAME TE STOPPEN)/lang ingedrukt houden om de modus te wijzigen/ tijdens opnemen indrukken om direct een momentopname te maken.

8. TOETS OMLAAG

Hiermee kunt u door het menu navigeren.

 TOETS REC (TEVENS OK-TOETS) Eenmaal indrukken om de opname te starten of stoppen/eenmaal indrukken om in menu's als OK te gebruiken.

### 10. TOETS OMHOOG

Hiermee kunt u door het menu navigeren.

 TOETS BESTAND VERGRENDELEN Eenmaal indrukken om het huidige bestand te vergrendelen.

### 12. MICROFOON

Neemt audio op tijdens video-opnamen

 RESETTEN (een paperclip met een geschikte maat wordt aanbevolen) Gebruik een klein puntig voorwerp, steek dit in de opening en druk eenmaal in om de dashcam te resetten

### 14. AAN/UIT-TOETS

Eenmaal indrukken om de dashcam in te schakelen/ingedrukt houden om uit te schakelen.

# 3. ONDERDELEN

RDC20 & RDC30

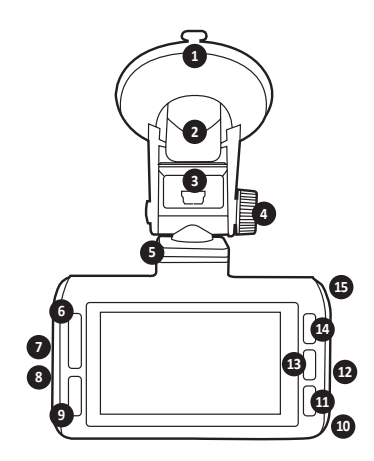

## 1 ZUIGNAP

Zorg ervoor dat de ruit voor montage (bij het verwijderen van het rubberen lipje) schoon en vrij van vuil is.

## 2. MONTAGEKLEM

Zorg ervoor dat de zuignap stevig tegen de ruit wordt gedrukt voordat u deze vastklemt (trek hem los wanneer u de dashcam verwijdert).

### 3. MINI USB-AANSLUITING

Sluit hier de meegeleverde 12V-voedingskabel aan.

## 4. HOUDERAFSTELLING

Hiermee kunt u de camerahoek naar wens afstellen.

#### KOPPELING MAGNETISCHE HOUDER Bevestig hier de meegeleverde magnetische houder.

6. TOETS OMHOOG/OMLAAG Hiermee kunt u door het menu navigeren.

### 7. GEHEUGENKAARTSLOT Plaats hier de MicroSD-kaart.

- AANSLUITING CAMERA ACHTER (RDCR) (ALLEEN RDC30) Sluit hier de kabel van de camera achter (RDCR) aan.
- TOETS BESTAND VERGRENDELEN Eenmaal indrukken om het huidige opnamebestand te vergrendelen.

## 10. MICROFOON

Neemt audio op tijdens video-opnamen.

## 11. MENUTOETS/TOETS VOOR MOMENTOPNAME

Eenmaal indrukken om het instellingenmenu van de dashcam te openen (DRUK EERST OP OK OM DE OPNAME TE STOPPEN)/ tijdens opnemen indrukken om direct een momentopname te maken

12. RESETTEN (een paperclip met een geschikte maat wordt aanbevolen) Gebruik een klein puntig voorwerp, steek dit in de opening en druk eenmaal in voor een harde reset van de dashcam

## TOETS REC (TEVENS OK-TOETS) Eenmaal indrukken om de opname te starten of stoppen/eenmaal indrukken om in menu's

### 14. MODUSTOETS

als OK te gebruiken

Eenmaal indrukken om de modus te wijzigen.

### 15. AAN/UIT-TOETS

Eenmaal indrukken om de dashcam in te schakelen/ingedrukt houden om uit te schakelen.

# 3. ONDERDELEN

RDC40

WAARSCHUWING: MAAK VOOR EERSTE GEBRUIK VERBINDING MET APP (ZIE BLZ. 11)

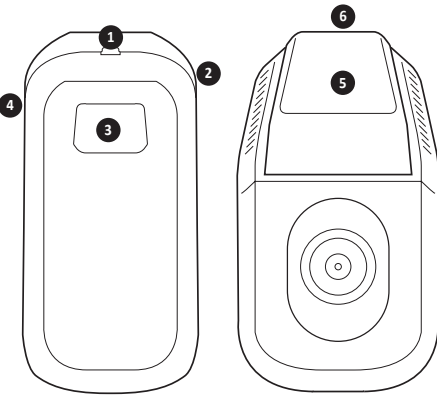

1. AANSLUITING CAMERA ACHTER (RDCR) (ALLEEN RDCC40)

Sluit hier de kabel van de camera achter (RDCR) aan.

- RESETTEN (een paperclip met een geschikte maat wordt aanbevolen) Gebruik een klein puntig voorwerp, steek dit in de opening en druk eenmaal in voor een harde reset van de dashcam
- 3. TOETS VOOR MOMENTOPNAME/AAN/UIT-TOETS

Eenmaal indrukken om tijdens opnemen een

RDC50

(bestemd voor gebruik met RDC30 & RDC40)

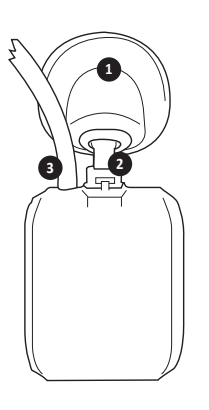

momentopname te maken/ingedrukt houden om in/uit te schakelen

- 4. GEHEUGENKAARTSLOT Plaats hier de MicroSD-kaart
- 5. ZELFKLEVENDE BEVESTIGING VOOR RECHTSTREEKSE MONTAGE OP DE RUIT Zorg ervoor dat de ruit voor montage schoon en vrij van vuil is.
- MINI USB-AANSLUITING Sluit hier de meegeleverde 12V-voedingskabel aan.
- 1. ZELFKLEVENDE BEVESTIGING VOOR RECHTSTREEKSE MONTAGE OP DE RUIT Zorg ervoor dat de ruit voor montage schoon en vrij van vuil is.

## 2. AFSTELBARE HOUDER

Naar wens afstellen overeenkomstig de hoek van de achterruit.

## 3. VOEDINGS- EN VIDEOKABEL

Hiermee kan verbinding worden gemaakt met de voorin gemonteerde dashcam.

# 4. AAN DE SLAG

### RDC10-RDC20-RDC30-RDC40

Voor het maken van video's en foto's hebt u een microSD-kaart nodig (apart verkrijgbaar).

### MicroSD CARD

We raden het gebruik van de onderstaande MicroSD-kaart aan voor optimale prestaties: Minimale klasse 10 U1 16 GB/32 GB 30 mbs (Klasse 10 U3 voor optimale prestaties)

OPMERKING: Wees voorzichtig bij het omgaan met geheugenkaarten. Voorkom dat geheugenkaarten in aanraking komen met vloeistoffen, stof en rommel. Zet uit voorzorg de camera uit voordat u de kaart plaatst of verwijdert.

### FOUT SD-KAART - ZIE HOOFDSTUK "PROBLEMEN OPLOSSEN"

Als de bovenstaande foutmelding op het scherm van de dashcam wordt weergegeven, raadpleeg dan het hoofdstuk "Problemen oplossen" (blz. 19)

# 5. UW MICROSD-KAART FORMATTEREN

- Plaats een geheugenkaart in de opening aan de zijkant van de dashcam (Controleer of u een 'klik' hoort ter bevestiging dat de kaart goed is geplaatst).
- 2. Voor optimale prestaties raden we aan om uw kaart bij het eerste gebruik te formatteren.
- Bij het formatteren wordt alle inhoud gewist, dus zorg ervoor dat u eerst uw foto's en video's downloadt.
- 4. Selecteer voor het formatteren van uw kaart Menu (instellen) > SD-kaart formatteren
- Om uw microSD-kaart in goede staat te houden en ervoor te zorgen dat uw dashcam correct blijft functioneren, moet u deze regelmatig opnieuw formatteren.

# 6. VOEDINGSKABEL MONTEREN

- 1. Leid de kabel door het voertuig en zorg ervoor dat deze waar mogelijk achter de bekleding en rubberen deurafdichtingen wordt verborgen
- 2. Sluit de mini USB-verbinding aan op de dashcamhouder
- 3. De dashcam wordt automatisch ingeschakeld zodra er stroom is. Bij de meeste voertuigen gebeurt dit wanneer het contact wordt ingeschakeld
- Sluit de stekker van de voedingsadapter aan op de 12/24-volt accessoire-aansluiting van het voertuig

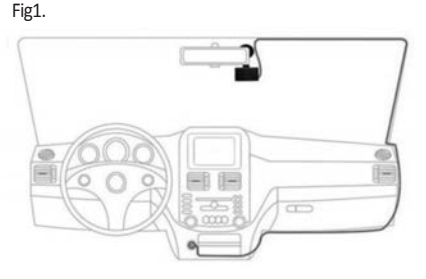

# 7. DASHCAMHOUDER MONTEREN

## RDC10 / RDC20 / RDC30

- 1. Zorg ervoor dat de plastic sticker is verwijderd van de zuignap.
- 2. Reinig de montageplaats om er zeker van te zijn dat deze stof- en vetvrij is.
- 3. Druk het zuignapgedeelte tegen de ruit en duw het vergrendelingsnokje naar beneden.
- 4. Steek de voedingskabel in de mini USB-aansluiting op de houder.
- Maak om de houder te verwijderen het vergrendelingsnokje los en trek aan het kleine siliconenlipje om de druk ervan af te halen voordat u haar van de ruit verwijdert.

## RDC40

- Controleer voor montage de plaatsing op de voorruit. Zorg ervoor dat de camera het zicht van de bestuurder op de weg niet belemmert en zorg er ook voor dat de voedingskabel gemakkelijk in de houder kan worden gestoken. Zorg ervoor dat u de dashcam in de juiste positie plaatst voordat u de zelfklevende bevestiging op de voorruit aanbrengt.
- 2. Reinig de montageplaats om er zeker van te zijn dat deze stof- en vetvrij is.
- 3. Zorg ervoor dat de plastic film is verwijderd van de zelfklevende laag.
- 4. Druk de zelfklevende laag op de gewenste montagepositie op de ruit.
- 5. Steek de voedingskabel in de mini USB-aansluiting op de houder.

## RDC50

- Controleer voor montage de plaatsing op de voorruit. Zorg ervoor dat de camera het zicht van de bestuurder op de weg niet belemmert en zorg er ook voor dat de voedingskabel gemakkelijk in de houder kan worden gestoken. Zorg ervoor dat u de dashcam in de juiste positie plaatst voordat u de zelfklevende bevestiging op de voorruit aanbrengt.
- Controleer de positionering voordat u de houder definitief plaatst. Afhankelijk van de hoek van uw voorruit moet de houder worden gedraaid voor het beste zicht.
- 3. Zorg ervoor dat de plastic film is verwijderd van de zelfklevende laag.
- 4. Reinig de montageplaats om er zeker van te zijn dat deze stof- en vetvrij is.
- 5. Druk de zelfklevende laag op de gewenste montagepositie op de ruit.

# 8. CAMERA ACHTER MONTEREN

## (alleen RDC30 & RDC40)

- 1. Leid de kabel door het voertuig. Deze dient waar mogelijk achter de bekleding en rubberen deurafdichtingen te worden verborgen.
- 2. Pak de kabel van de camera achter en sluit deze aan op de dashcam voorin.
- 3. Controleer voor montage de plaatsing op de voorruit. Zorg ervoor dat de camera het zicht van de bestuurder op de weg niet belemmert en zorg er ook voor dat de voedingskabel gemakkelijk in de houder kan worden gestoken. Zorg ervoor dat u de dashcam in de juiste positie plaatst voordat u de zelfklevende bevestiging op de voorruit aanbrengt.
- Controleer de positionering voordat u de houder definitief plaatst. Afhankelijk van de hoek van uw voorruit moet de houder worden gedraaid voor het beste zicht.
- 5. Zorg ervoor dat de montageplaats schoon en vet- en stofvrij is.
- Verwijder de film aan de achterzijde van de camerahouder en plaats de houder op de gewenste plaats.
- 7. De camera achter wordt automatisch ingeschakeld zodra er stroom op de hoofdunit van de dashcam staat. Bij de meeste voertuigen gebeurt dit wanneer het contact wordt ingeschakeld

# 9. APP INSTALLEREN

### Download de Ring-app naar uw mobiele apparaat via de Apple© App Store© of Google Play™.

- 1. RING DC / RING DASH CAM / RING DASHCAM /
- 2. Volg de instructies van de app op het scherm om verbinding te maken met uw camera.

# **10. APP GEBRUIKEN**

- Na installatie volgt u deze stappen voor het instellen van de app waarmee u via het mobiele apparaat de dashcam kunt bedienen.
- Met de Ring-app kunt u uw camera op afstand bedienen met een smartphone of tablet. Functies zijn onder meer live preview, afspelen en downloaden van content.

# 11. VOOR DE EERSTE KEER VERBINDING MAKEN MET DE APP

## Standaardwachtwoord dashcam 66668888 (voor RDC10/20/30/40)

- 1. Zorg ervoor dat u zich binnen een bereik van 2 meter van uw dashcam bevindt
- 2. Schakel wifi in op uw mobiele apparaat
- 3. Selecteer op de dashcam Menu (instellen) > Instellen wifi > Aan
- Selecteer de dashcam-SSID in het overzicht met beschikbare wifi-verbindingen op uw mobiele apparaat
- 5. Wanneer de verbinding tot stand is gebracht, opent u de app

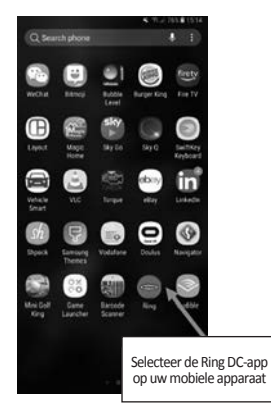

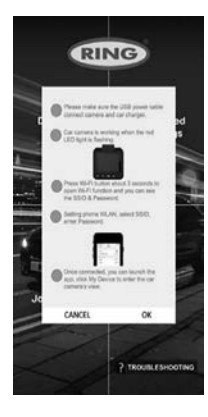

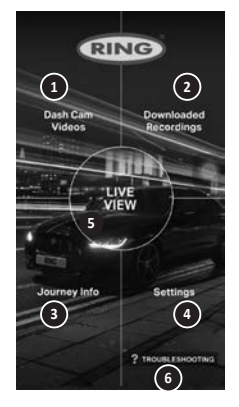

# **1** DASHCAMVIDEO'S

Selecteer deze optie om de opnamen te bekijken die zich momenteel op uw dashcam bevinden.

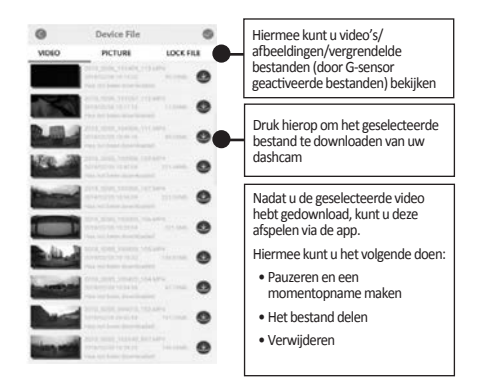

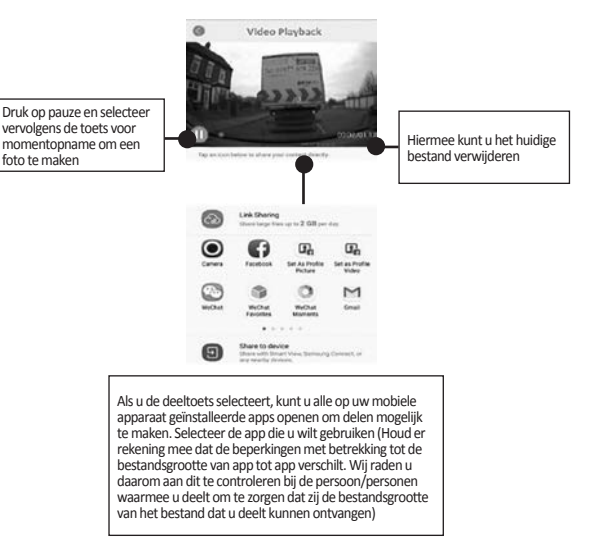

# 2 GEDOWNLOADDE OPNAMEN

Alle van de dashcam gedownloade bestanden worden weergegeven onder GEDOWNLOADDE OPNAMEN. In dit menu kunt u uw opgeslagen bestanden bekijken, delen en verwijderen

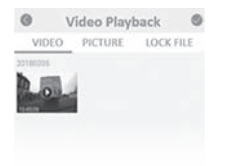

# **3** Set-up the Dashcam

To Take instant snapshot, make sure the Dashcam is recording by pressing "REC" button, press Menu button to take snapshots.

To access settings, make sure the Dashcam isn't recording by pressing "REC" button, press Menu button to access settings.

| Local Sector |
|--------------|
|              |
|              |
|              |

# **4 TO ACCESS SETTINGS**

| OF X                    | DI 🗙                   | BL X                 | EX X     |
|-------------------------|------------------------|----------------------|----------|
| () Title Langth         | 12 Tine & Date         | Deefealt Settings    | 0ff 0ff  |
| Time & Dute Stap        | D bries lands          | Fin Plineste Version |          |
| Photo recolution        | All Lunques            |                      |          |
|                         | Persat 20 Card         |                      |          |
| No. of Concession, Name | 810                    |                      | 202      |
|                         | ] [                    | ] [                  |          |
| (Set up) screen 1/1.    | Press menu screen 1/2. | Select Wifi .        | Confirm. |
| (*****)/****** /        |                        |                      |          |

# **5 CONNECT DASHCAM TO YOUR SMARTPHONE**

Android Users Settings > Wireless & Network > Wi-Fi on > Select SSID Dashcam > Add password/Pin > Connect.

iOS users : Settings > Wi-Fi > Select SSID Dashcam > Enter password/Pin > Connect.

# **12. RING DC**

Als u RING DC selecteert in het hoofdmenu, kunt u naar de liveweergavemodus gaan. Vanuit de liveweergavemodus kunt u:

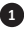

Het livebeeld van de dashcam bekiiken.

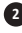

Participation 2 Het opnemen starten/stoppen (druk op de opnametoets om het live opnemen met de dashcam te starten of te stoppen).

Opnamen bekijken (selecteren om de opnamelijst te bekijken).

4 Momentopnamen maken (indrukken wanneer de video is gepauzeerd).

5 Schakelen tussen camera voor en achter (alleen RDC30/RDC40/RDCR).

Instellingen wijzigen (indrukken voor toegang tot instellingen hoofdunit dashcam).

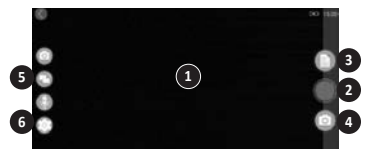

# 13. PROBLEMEN OPLOSSEN

Als u tijdens het gebruik van uw dashcam problemen ondervindt, ga dan naar dit scherm voor veelgestelde vragen met betrekking tot het oplossen van problemen. (zie blz. 19 van deze gebruikershandleiding).

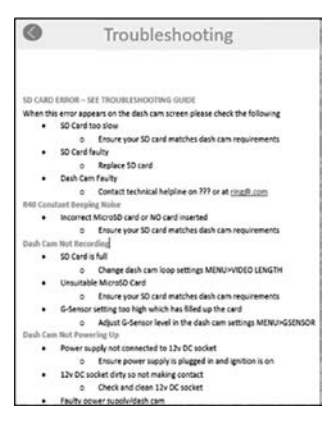

# 14. MODI

Uw RDC heeft drie cameramodi: video, foto en afspelen.

### VIDEO

De videomodus maakt constante opnamen mogelijk van 3 minuten of 5 minuten of de instelling is UIT.

### FOTO

In de fotomodus kunnen momentopnamen worden gemaakt.

### AFSPELEN

In de afspeelmodus kunnen de beelden worden bekeken die met de dashcam zijn vastgelegd.

# 15. VIDEO

### RESOLUTIE

De standaardinstelling wordt ingesteld op de hoogste resolutie die uw RDC ondersteunt. Selecteer om dit op de dashcam te wijzigen **Menu > Resolutie.** 

### VIDEOLENGTE

Uw RDC maakt opnamen mogelijk van 3 minuten of 5 minuten of de instelling is UIT. Hierdoor kan uw camera opnemen in kleinere videobestanden waardoor u sneller toegang heeft tot de opname die u nodig hebt. De standaardinstelling voor videolengte is 3 minuten. Selecteer om dit op de dashcam te wijzigen **Menu > Videolengte**.

### TIJD- EN DATUMSTEMPEL

Hiermee worden de actuele tijd en datum aan uw opname toegevoegd. Selecteer om dit op de dashcam te wijzigen Menu > Tijd- en datumstempel > Aan/Uit.

### GELUIDSOPNAME

Dit zorgt ervoor dat uw dashcam geluidsopnamen kan maken. Selecteer om dit op de dashcam te wijzigen Menu > Geluidsopname > Aan/Uit.

### WDR (alleen RDC30 & RDC40)

Met Wide Dynamic Range kunt u betere opnamen maken bij weinig licht. De beeldkwaliteit wordt verbeterd en deze functie kan niet door de gebruiker worden uitgeschakeld.

## 16. FOTO

### RESOLUTIE

De standaardinstelling wordt ingesteld op de gemiddelde resolutie. Selecteer om dit op de dashcam te wijzigen Menu > Fotoresolutie > Laag/Gemiddeld/Hoog

# **17. AFSPELEN**

### VIDEO EN FOTO

U kunt de inhoud afspelen op het display van de dashcam (RDC10/RDC20/RDC30).

U kunt ook inhoud afspelen door de microSD-kaart (met SD-kaartadapter) rechtstreeks in een apparaat, zoals een computer of compatibele tv, te plaatsen. Met deze methode is de afspeelresolutie afhankelijk van de resolutie van het apparaat en de mogelijkheid ervan om die resolutie weer te geven.

### VIDEO'S EN FOTO'S OP UW DASHCAM BEKIJKEN (RDC10/RDC20/RDC30)

- 1. Druk op de toets REC om het opnemen te stoppen.
- 2. Druk tweemaal op de toets MODE om de afspeelmodus te selecteren.
- 3. Selecteer met behulp van de pijltjestoetsen het bestand dat u wilt bekijken.
- 4. Druk op de toets REC/OK-toets om het afspelen van het geselecteerde bestand te starten/stoppen.
- 5. Gebruik de pijlen OMHOOG en OMLAAG om terug/vooruit te spoelen.

### VIDEO'S EN FOTO'S VAN UW DASHCAM EKIJKEN MET DE APP (RDC40)

- 1. Maak met uw mobiele apparaat verbinding met de dashcam.
- 2. Selecteer DASHCAMBESTANDEN.
- 3. Klik op het bestand dat u wilt bekijken.
- 4. Druk op het symbool AFSPELEN om het afspelen te starten.

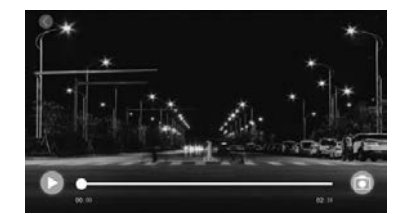

### AFSPELEN OP EEN COMPUTER

Bestanden downloaden naar een computer met behulp van een kaartlezer (afzonderlijk verkrijgbaar). Sluit de kaartlezer aan op de computer en plaats vervolgens de microSD-kaart. U kunt vervolgens bestanden overbrengen naar uw computer of geselecteerde bestanden van uw kaart verwijderen.

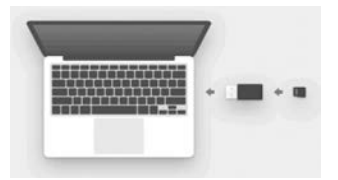

# **18. INSTELLINGEN**

De op de dashcam beschikbare opties en instellingen staan hieronder beschreven.

 Selecteer de gekozen instelling met behulp van de toetsen omhoog en omlaag en druk ter bevestiging op de OK-toets. RDC40: Raadpleeg de app-instellingen in deze gebruikershandleiding (zie blz. 12-19).

## DATUM/TIJD

- 1. Stel de datum en tijd op de dashcam in met behulp van de toetsen omhoog en omlaag om de opties te wijzigen.
- 2. Druk op MODE om te schakelen tussen Jaar, Maand en Dag (alleen RDC10: lang indrukken MODE).
- 3. Druk op de toets REC/OK-toets om de wijzigingen op te slaan.
- 4. Selecteer om dit te wijzigen Menu (instellen) > Datum/Tijd.

### G-SENSOR

- De gevoeligheid van de G-sensor kan worden ingesteld. De G-sensor detecteert de krachten, waardoor bij een aanrijding automatisch de opname van dat moment wordt beschermd.
- 2. De standaardinstelling voor gevoeligheid is Gemiddeld.
- 3. Selecteer om dit te wijzigen Menu (instellen) > G-sensor > Laag/Gemiddeld/Hoog.

### APPARAATGELUIDEN

- 1. De standaardinstelling is AAN.
- 2. Selecteer om dit te wijzigen Menu (instellen) > Apparaatgeluiden > Aan/Uit.

### TAAL

- 1. De standaardinstelling is English.
- 2. Selecteer om dit te wijzigen Menu (instellen) > Taal.

### SD-KAART FORMATTEREN

- 1. Voor optimale prestaties raden we aan om uw kaart bij het eerste gebruik te formatteren.
- Bij het formatteren wordt alle inhoud gewist, dus zorg ervoor dat u eerst uw foto's en video's downloadt.
- 3. Selecteer voor het formatteren van uw kaart Menu (instellen) > SD-kaart formatteren > Nee/Ja
- 4. Om uw microSD-kaart in goede staat te houden, moet u deze regelmatig (iedere 2-4 weken) opnieuw formatteren.

# **19. INSTELLINGEN**

### STANDAARDINSTELLINGEN

 Selecteer om de dashcam terug te zetten naar de fabrieksinstellingen Menu (instellen) > Standaardinstellingen

#### FIRMWAREVERSIE

1. Selecteer om de huidige firmwareversie op uw dashcam te bekijken Menu (instellen) > Firmware

### Wifi (zie blz. 11)

1. Hiermee kan de dashcam via de **Ring DC-app** verbinding maken met een mobiel apparaat Raadpleeg het hoofdstuk over het gebruik van de app voor de instelprocedure.

### PARKEERMODUS (alleen RDC20/RDC30/RDC40)

1. Hiermee kunt u een gevoeligheid instellen zodat de camera kan worden geactiveerd terwijl de auto geparkeerd staat

Login op de app om de instellingen te wijzigen

### GPS (alleen RDC30/RDC40)

1. Deze instelling biedt extra voordelen voor functies en kan dus niet door de gebruiker worden uitgeschakeld

### GPS-LOCATIESTEMPEL (alleen RDC30/RDC40)

1. Deze instelling biedt extra voordelen voor functies en kan dus niet door de gebruiker worden uitgeschakeld.

### SCHERMBEVEILIGINGSMODUS (alleen RDC10/RDC20/RDC30)

- 1. Met deze instelling kunt u het scherm uitschakelen wanneer dit niet nodig is.
- 2. Kort indrukken van de aan/uit-toets.

### WIJZIGEN MODUS (RDC10)

- 1. Hiermee kunt u tussen de verschillende dashcammodi wisselen
- 2. Lang indrukken van de toets MENU.

## WIJZIGEN MODUS (alleen RDC20/RDC30)

- 1. Hiermee kunt u tussen de verschillende dashcammodi wisselen
- 2. Druk op de toets MODE om te schakelen tussen de verschillende dashcammodi.

# **20. PROBLEMEN OPLOSSEN**

| PROBLEEM                                                 | REDEN                                                               | OPLOSSING                                                                                         |
|----------------------------------------------------------|---------------------------------------------------------------------|---------------------------------------------------------------------------------------------------|
| FOUT SD-KAART – ZIE<br>HOOFDSTUK "PROBLEMEN<br>OPLOSSEN" | SD-kaart te langzaam                                                | Controleer of de SD-kaart<br>overeenkomt met de specifi-caties<br>in deze gebruikers-hand-leiding |
|                                                          | SD-kaart defect                                                     | Vervang SD-kaart                                                                                  |
|                                                          | Dashcam defect                                                      | Neem contact op met de<br>tech-nische hulplijn<br>+44 113 213 7452                                |
| Dashcam neemt niet op                                    | Kaart is vol                                                        | Wijzig loop-instellingen<br>dashcam <b>Menu &gt; Videolengte</b>                                  |
|                                                          |                                                                     | Formatteer SD-kaart <b>Menu</b><br>(instellen) > MicroSD-kaart<br>formatteren                     |
|                                                          | Ongeschikte MicroSD-kaart                                           | Controleer of het kaarttype<br>juist en geschikt is voor de<br>dashcam                            |
|                                                          | Instelling G-sensor is te hoog,<br>waardoor de kaart te snel vol is | Pas dashcam-instellingen aan<br><b>Menu &gt; G-sensor</b>                                         |
| Dashcam start niet op                                    | Voedingskabel is niet<br>aangesloten op 12V-aansluiting             | Controleer of de voedingskabel<br>is aangesloten en het contact is<br>ingeschakeld                |
|                                                          | 12V-aansluiting is vuil, dus<br>maakt niet goed contact             | Controleer en reinig<br>12V-aansluiting                                                           |
|                                                          | Defecte voeding/dashcam                                             | Neem contact op met de technische hulplijn                                                        |
| Dashcam valt van voorruit                                | Ruit is vet of vuil                                                 | Reinig de ruit en zorg ervoor<br>dat hij droog is alvorens de<br>dashcam weer te plaatsen         |
| Videobeeld is wazig                                      | Beschermende sticker op lens                                        | Verwijder de film voor gebruik                                                                    |

Neem bij twijfel of voor meer hulp en advies over de installatie en bediening van uw dashcam van Ring contact op met onze technische hulplijn +44 113 213 7452.

## Informatie over de afvalstroom voor consumenten van elektrische en elektronische apparaten

Dit symbool op een product en/of op de bijbehorende documenten geeft aan dat het apparaat aan het einde van zijn leven moet worden behandeld als Afgedankte Elektrische en Elektronische Apparatuur (AEEA).

Een product met een AEEA-symbool mag niet als huisvuil worden afgevoerd, maar moet gescheiden worden ingezameld zodat de materialen ervan kunnen worden gerecycled.

Breng alle producten met een AEEA-symbool voor een goede verwerking en recycling naar een officieel afvalinzamelpunt waar u ze gratis kunt inleveren.

Als alle consumenten AEEA-producten correct afvoeren, kan op kostbare grondstoffen worden bespaard en kunnen de negatieve effecten die de materialen in deze producten op de menselijke gezondheid en het milieu kunnen hebben, worden voorkomen.

### Recycle altijd gebruikte accu's en batterijen

Accu's en batterijen mogen niet als huisvuil worden afgevoerd, maar moeten afzonderlijk worden ingezameld voor een correcte verwerking en recycling van de stoffen die ze bevatten. Door accu's en batterijen te recyclen kunnen waardevolle materialen worden teruggewonnen en kunnen mogelijke schadelijke effecten op het milieu en de menselijke gezondheid worden voorkomen.

Draag bij aan de recycling van accu's en batterijen door alle oude accu's en batterijen gescheiden te houden en ze in te leveren bij een afvalinzamelpunt. De manier waarop accu's en batterijen worden ingezameld, kan per land en regio verschillen. Maar bij bedrijven die accu's en/of batterijen verkopen, alsmede bij scholen, bibliotheken en andere openbare gebouwen staan bakken waarin oude accu's en/ of batterijen kunnen worden gedeponeerd.

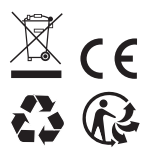

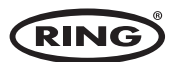

Ring Automotive Limited, Gelderd Road, Leeds LS12 6NA Verenigd Koninkrijk S +44 (0)113 213 2000 
+44 (0)113 231 0266 autosales@ringautomotive.com 
Website: www.ringautomotive.com XXXXX